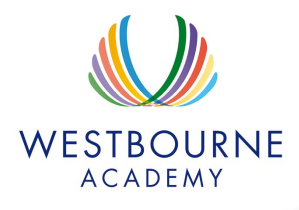

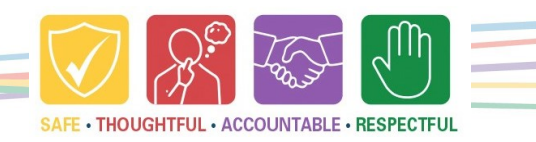

December 2024

# A Guide to Seneca for Students, Parents & Carers

To support our students with their independent learning and revision, we are pleased to have access to Seneca premium for all of our students.

At Westbourne, logging into Seneca should be an easy process. At the home screen, simply click on **Continue with Microsoft.** We recommend using this option where possible. You can also login using your school email address and your school password.

# On the home screen, it will show you:

- Your weekly XP targets
- Recent courses
- Your next assignment due

### Below this you will see:

- Your memory palace (store memories on a map and win XP points)
- All time XP
- Number of questions answered / learning times
- Class leader boards
- School leader boards
- Academy Transformation Trust leader boards

| G Continue with Google | Continue with Microsoft |
|------------------------|-------------------------|
|                        | OR                      |
| mail                   |                         |
| type your email here   | =                       |
| Password               |                         |
|                        |                         |

| 0                                                    | Courses Assignm | ents Clesses 🖋 Upprode       |
|------------------------------------------------------|-----------------|------------------------------|
| Welcome back, Danielle N                             |                 |                              |
| Q Search for a mane                                  |                 |                              |
| Your XP this week                                    | mont of         | Recent courses               |
| **                                                   | 25/28139        | Webs 1011122 Mpter           |
| 1.7                                                  |                 | Begletal 2010/22 Aread       |
| THE NAME OF THE                                      | 1 14 14         | + Add a course               |
| Next essignment due                                  |                 |                              |
| 11+ comprehension revision                           |                 | Garden                       |
| 11-Corporation-Practical Pre-                        | sr1             | B 111 Ox14-Derived Lifeto    |
| Swit 8.30 mpc ope Q 1415<br>Dwit 8.10 mpc ope Q 1416 |                 | 112 Qub-14 - Menhaing-Kilong |

# Asigurees Casa Upgrad Daniel + Vac course Address Casa Upgrad Daniel + Vac course Address Casa Upgrad Daniel + Vac course Address Casa Upgrad Daniel + Vac course Address Casa Upgrad Daniel + Vac course Marce Casa Address Address Vac course Marce Casa Address Address Vac course Marce Casa Address Address Vac course Marce Casa Address Address Vac course Marce Casa Address Address Vac course Marce Casa Address Address Vac course Marce Casa Address Address Vac course Marce Casa Address Address Vac course Marce Marce Casa Address Address Vac course Marce Marce Marce Addres Addres Vac cour

### Courses

You are able to study every subject with Seneca and the fact that, at Westbourne, we have a premium account provides an even greater range of resources:

- Select 'Add courses'
- Select 'Premium & Free'
- Use the filters to search for your course
- Click a course and start learning straight away

### **兴 SENECA**

| 券 SENECA A =                 |                                |                                  |
|------------------------------|--------------------------------|----------------------------------|
| D Overstew                   |                                |                                  |
| @ Exam Prop 🛞                | Biology: AQA GCSE Higher       | e                                |
| B Assyments (P)              | 897                            | 250 17min 52s                    |
| C Add. America               | ×                              | Questions answered Learning time |
|                              | Next section                   |                                  |
| (a) ×. +.                    | 112 Properties of Prokarystes  | D Continue Interning             |
| ~ 3 Cell Biology             |                                |                                  |
| - 2 Organization             | Revision recommendations       |                                  |
| - 3 Infection & Response     | 414 Photosynthesis Experiments | 3 wrong oncow<br>-360            |
| - 4 Bisereption              | 111 Types of Cells             | 2 exam question                  |
| * 5 Hameoritesia &           |                                | -458                             |
| - # Infectiones, Variation & | 541 Platchamanas               | 3 wing anote<br>-368             |
| Evolution                    | 111 Petrombero                 | 9 even guestar                   |
| toology O                    |                                | -1758                            |

### Seneca

Study Seneca gives you the entire course content to study.

Select topics and click continue learning to get started.

### **兴 SENECA**

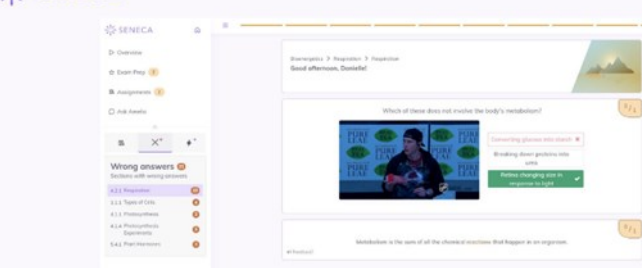

### Seneca Premium

As a premium student, you benefit from new learning modes. For example, click on the 'X' to see your wrong answers.

### 兴 SENECA

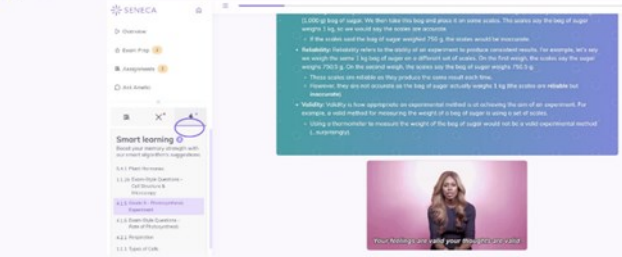

### NA SENECA

| ₩ SENECA          | @ =                                                               |                                                                                             |                                             |                  |  |  |
|-------------------|-------------------------------------------------------------------|---------------------------------------------------------------------------------------------|---------------------------------------------|------------------|--|--|
| () Comilew        | Biol                                                              | ogy: AQA GCSE Higher                                                                        |                                             |                  |  |  |
| 12 Excm Prep 1    |                                                                   | Course Duestions                                                                            | Darition Accessed                           | Target Geode *** |  |  |
| R Accigoments (E) |                                                                   | 939                                                                                         | 125                                         | 7                |  |  |
| O Ask Amelia      |                                                                   | The part of Million                                                                         | Chana satuf ware aparts                     | 1 Autors up      |  |  |
|                   | How                                                               | would you like to prep?                                                                     |                                             |                  |  |  |
|                   | 1                                                                 | Mini-mock                                                                                   |                                             |                  |  |  |
|                   |                                                                   | Sementin s mini-mock poper based on your Seneca activity. Completed under timed conditions. |                                             |                  |  |  |
|                   |                                                                   | -                                                                                           |                                             |                  |  |  |
|                   | Choose the topics you want to study and complete relevant floate- |                                                                                             | it to study and complete relevant tham ques | tions.           |  |  |
|                   |                                                                   |                                                                                             |                                             |                  |  |  |
|                   | 1                                                                 | Exam board past papers                                                                      |                                             | (744)            |  |  |
|                   | Download and complete past papers & mark schemes.                 |                                                                                             |                                             |                  |  |  |

### Seneca Smart Learning

Seneca has a Smart Learning Algorithm, this Premium learning mode will look at your individual abilities and guide your revision to ensure you learn as quickly and efficiently as possible. Click the lightning bolt to use this mode.

# Seneca School Premium

School Premium also gives you access to 3 practice questions per day and Exam board past papers and mark schemes.

Parents and carers can watch a useful guide to Seneca on Youtube - follow this link:

https://www.youtube.com/watch?v=0aUGBuKDoYE

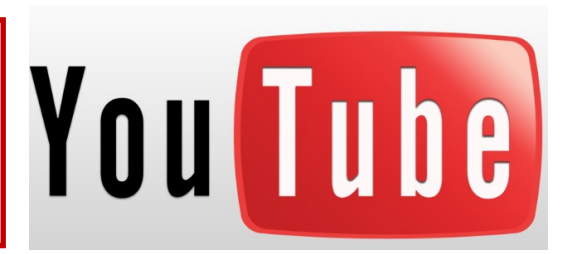

Queries or questions regarding Seneca should be sent to wes.office@attrust.org.uk in the first instance. Thank you!